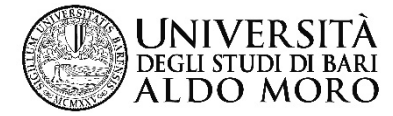

Centro Servizi Informatici

## A.A. 2016/2017

# Modalità operative per acquisire l'ISEE dall'INPS

Versione 1.0

Ultima modifica: martedì 12 giugno 2017

L'elaborazione massiva è stata completata.

Per verificare se l'ISEE è stato già acquisito aprire l'autocertificazione e controllare se è presente la dicitura INPS

| Autocertificazioni  |                                                  |                                  |                             |  |  |
|---------------------|--------------------------------------------------|----------------------------------|-----------------------------|--|--|
| Definitiva 📒 N.     |                                                  | Auto accademico 2016             |                             |  |  |
| Data Presentazione  | 14/12/2016 22:49:05                              | Data caricamento 14/12/2016      | Ultima modifica 15/04/2017  |  |  |
|                     |                                                  | Num. comp. nucleo familiare 4,00 | Utente ult. mod. g.defrenza |  |  |
| Reddito equivalente | 24862,91                                         |                                  | Non dichiara redditi 🔲      |  |  |
|                     |                                                  | Tipo Forzatu                     | a                           |  |  |
| Fascia              | Fascia 2 ISEE_INPS_MLCFNC95E2(Pres. da CAAF_INPS |                                  |                             |  |  |
|                     | AA di origine                                    |                                  |                             |  |  |
|                     |                                                  |                                  |                             |  |  |

L'importo dell'ISEE è indicato nel campo "Reddito equivalente"

Ulteriori informazioni sono riportate nella sezione "DATI ISEE INPS"

| Dati ISEE INPS                                              |  |  |  |
|-------------------------------------------------------------|--|--|--|
| Numero protocollo della DSU/ISEE (acquisito dall'INPS)      |  |  |  |
| CAF00021-TA0000-2016-N0008360                               |  |  |  |
| Data di presentazione DSU (gg/mm/aaaa)                      |  |  |  |
| 00/00/0000                                                  |  |  |  |
| ISEE acquisito dall'INPS<br>24862,91                        |  |  |  |
| Data sottoscrizione DSU (acquisita dall'INPS)<br>19/10/2016 |  |  |  |
| Numero componenti (acquisito dall'INPS)<br>4,00             |  |  |  |

### Segreteria studenti: acquisizione dell'ISEE per un singolo studente

Per avviare il processo di acquisizione occorre compilare i seguenti campi nell'autocertificazione dell'a.a. 2016/2017 :

#### 1) alzare il flag "Autorizzo l'Università all'acquisizione dei dati ISEE dall'INPS"

- 2) alzare il flag "Forza il rinvio della richiesta all'INPS"
- 3) inserire la data di rilascio dell'ISEE nel campo "Data reinvio della richiesta all'INPS"

| Dati ISEE INPS                                                                                                    | Domande generali autocertificazioni                                                                                                    |      |
|----------------------------------------------------------------------------------------------------|----------------------------------------------------------------------------------------------------|------|
| Data sottoscrizione DSU (acquisita dall'INPS)<br>00/00/0000                                                                                                    | Autorizzo l'Università degli studi di Bari all'acquisizione dei d<br>ISEE per le prestazioni per il diritto allo studio universitario<br>direttamente dalla banca dati dell'INPS | dati |
| Numero componenti (acquisito dall'INPS)                                                                                                    | ☑ 1)                                                                                                    |      |
| Forza il rinvio della richiesta all'INPS     Image: State of the state of the state of | Hai presentato domanda di borsa di studio all'ADISU per l'ar<br>accademico 2016/2017?                                                                                            | nno  |
| Data reinvio della richiesta all'INPS 18/02/2017 3)                                                                                                    | Inserisci la data di compilazione della domanda ADISU                                                                                                    |      |

#### Attenzione: l'ISEE deve essere valido per le prestazioni per il diritto allo studio universitario.

ESSE3 interroga la banca dati INPS utilizzando il codice fiscale dello studente e cerca un'ISEE valido alla predetta data di forzatura.

#### Attenzione: il recupero dell'ISEE dall'INPS non è immediato.

Ciclicamente viene eseguita un'elaborazione che interroga la banca dati INPS. In genere dopo un paio d'ore l'ISEE viene caricato in ESSE3. Contestualmente viene effettuato, in automatico, il ricalcolo delle tasse.

#### Attenzione: la generazione dei MAV della seconda e della terza rata non è automatica.

Dopo l'acquisizione dell'ISEE occorre fatturare i nuovi importi della seconda e terza rata.